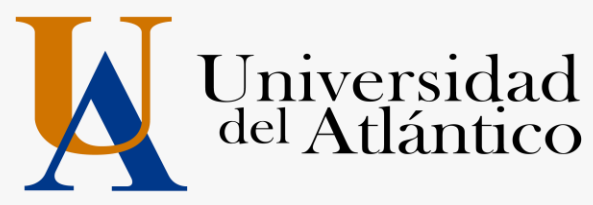

Departamento de Admisiones y Registro Académico

## INSTRUCTIVO PARA EL PROCESO DE INSCRIPCIÓN DE ESTUDIANTES NUEVOS 2020-II CURSOS LIBRES DE LENGUAS EXTRANJERAS

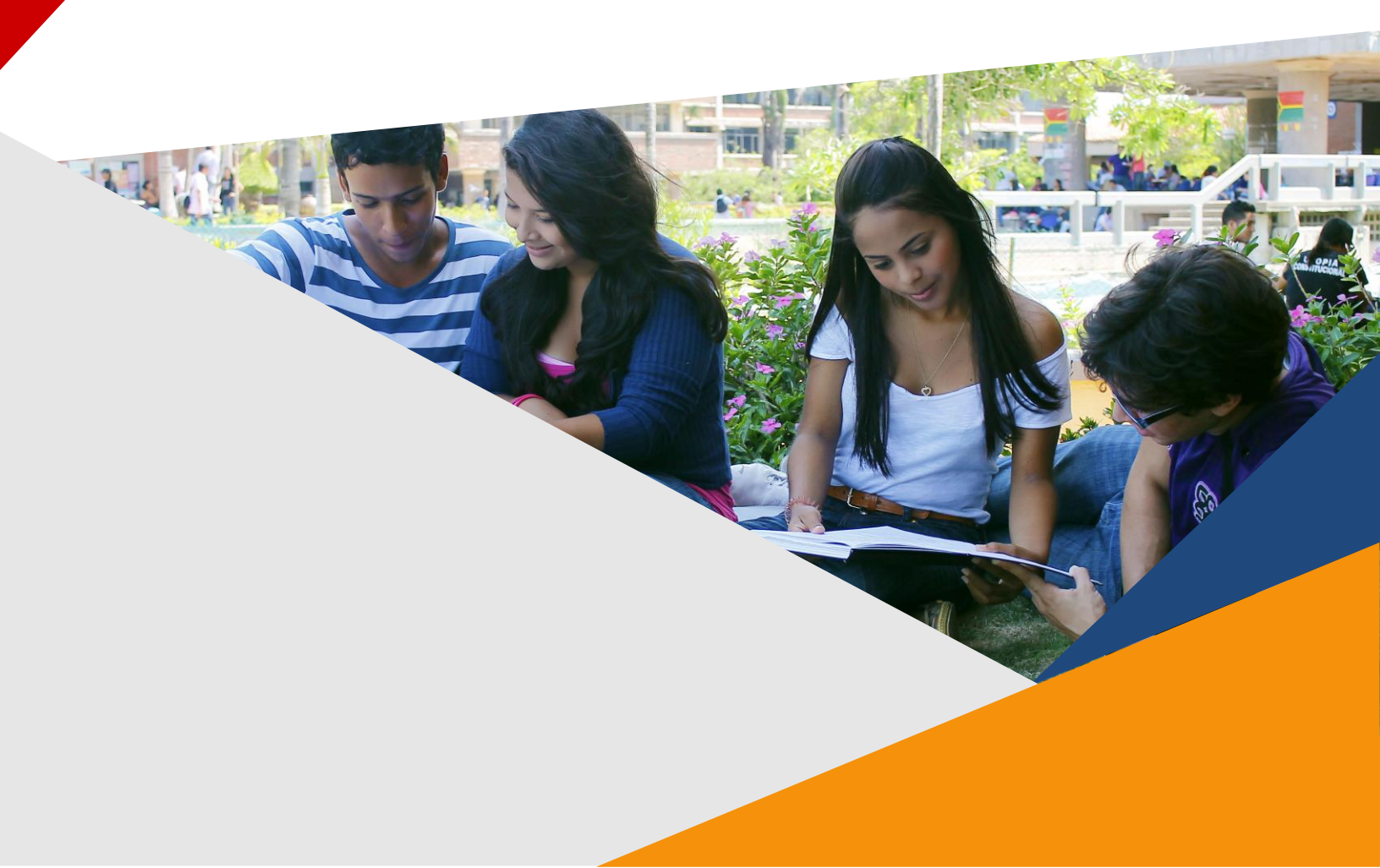

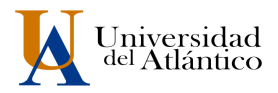

## INTRODUCCIÓN

Tenga en cuenta las siguientes instrucciones para diligenciar su inscripción en línea.

PROCEDIMIENTOS PARA EL PROCESO DE INSCRIPCIÓN.

1. Ingresar a la página web https://www.uniatlantico.edu.co/uatlantico/

| on de stor   <sup>6</sup> Cantácterice<br>O ADMIBIONES PROGRAMAS DOCENICIA DITEL                                                                                                    | Coope Bilaguet C. Coope Bilaguet C. Coope Bilagu                                                                                                    |                                                                                                    |
|----------------------------------------------------------------------------------------------------|----------------------------------------------------------------------------------------------------|----------------------------------------------------------------------------------------------------|
|                                                                                                    | IHaz parte de la comunidad Uniatlánticense!<br>INSCRIPCIONES ABIERTAS<br>MISCRIPCIONES CON PINE<br>MISCRIPCIONES CON PINE<br>MISCRIPCI | CHAT OF CHAT OF CHAT O                                                                                                    |
| del Atlantico                                                                                                    |                                                                                                    | UNIATLANTICO                                                                                                    |
| COMUNIDAD UA                                                                                                    | Information of events addresses 2020 1                                                                                                    |                                                                                                    |
|                                                                                                    | HOTICAS<br>Listale de nores admótide 220-1<br>O Lines, 13 Elines 2000 - 8:10on                                                                                                    | CARGUE DE DOCIMIENTOS PARA<br>Novos delicitos de la constante de la constante de la constante de la constante de la constante de la constante<br>States de la constante de la constante de la consta                                                                                                    |
| COMUNIDAD UA<br>Administrativos<br>Docentes                                                                                                    | Instruction      Instruction                                                                                                    |                                                                                                    |
| del Aliambeo<br>comunidad ua<br>Administrativos<br>Docentes<br>Epresados                                                                                                    | HOTICAS<br>Listalis de nueves admitides 2020-1<br>O Listalis de nueves admitides 2020-1<br>El Departamento de Admisiones y Registro Académico presenta los resultados de nuevos admitides 2020-1.                                                                                                    | LARGUE DE ODCIMIENTOS MARA<br>Canada de documientos Mara<br>Statis                                                                                                    |
| del ALIANDOO<br>COMUNIDAD NA<br>Administrativos<br>Decentes<br>Egresador<br>Eficialentes                                                                                                    | Exception de novem admitiste 2020 1     Oraces, 10 Entres 2000 e-0:300m     Oraces, 10 Entres 2000 e-0:300m     Oraces, 10 Engrantmente de Admitistres y Registry Académics presenta los resultados de nuevos admitidos 2020-1 .                                                                                                    |                                                                                                    |
| CHURIDAD UA<br>CHURIDAD UA<br>Admeiututives<br>Decentes<br>Espusados<br>Espusados<br>Ferenciados                                                                                                    | HOTICAAS Uktóles de nueves admótos 2020-1 O Lukos, La Tiene 2020 - 8::30m U Departamento de Admisiones y Registro Académico presento los resultados de nuevos admótos 3020-1.                                                                                                    | CHOICE IS DOCUMENTIS FAMA<br>2019 8                                                                                                    |
| del Alamneo<br>Ominitado un<br>Administrativos<br>Decentes<br>Espudentes<br>Provendos<br>Neuverdores<br>Interactivos                                                                                                    | Exclusion de nueves admitistos 2020-1     O Lunces, 11 Elemen 2020 - 8:300m     Il Departamento de Admisiones y Registro Académico presenta los resultados de nuevos admitidos 2020-1.                                                                                                    | UNIATLANTICO                                                                                                    |
| del ALEMINCO<br>OMUNIDAD UA<br>Adresitaziones<br>Decentes<br>Personados<br>Pressandos<br>Pressandos<br>Pressandos<br>Pressandos<br>Pressandos                                                                                                    | NOTICAN           Landes de nueves admótios 2200 1           Landes 12 Ellers 200 - 82:30n           Departumento de Admisiones y Registro Académico presenta los resultados de nuevos admótios 2020-1           Consels Suberior convecto Hena Técnica de Estudio para modificación del Estudio           Canado Suberior convecto Hena Técnica de Estudio de modificación del Estudio                                                                                                    | UNITY LEVICE AND A COMPANY AND A COMPANY AND                                                                                                    |
| ORIVINIDAD UA<br>Administratura<br>Administratura<br>Egyradolo<br>Egyradolo<br>Endologia<br>Presendante<br>Presendante<br>Unided Dre Stadel<br>Conventionae                                                                                                    | DITICALS      Litadios de nueves admitidos 2020-1      O Lunos, 12 Eneros 2020-0:2000      Disputarmenta de Admisiones y Registry Académica presenta los resultacios de nuevos admitidos 2020-1.      Consept Superior caminas Mesa Técnica de Estudio para modificación del Estudio      O Vienes, 18 Enero 2020-3:50em                                                                                                    | инала качености<br>семор и воссинати наск<br>жизе<br>техналасть на<br>селона 17                                                                                                    |
| der Allantico<br>okennega va<br>Ammentosis<br>förenter<br>förenter<br>förenter<br>förenter<br>inderen<br>förenter<br>förenter<br>för | DOTICALS         Landers de revenue admétides 2220-1         Landers Life muriers admétides 2220 - 1:: 2001         Departuments de Admissiones y Registre Académics presente les resultados de nuevos admétides 2020-1.         Consegis Departuments de Admissiones y Registre Académics presente les resultados de nuevos admétides 2020-1.         Consegis Departuments de Admissiones y Registre Académics presente les resultados de nuevos admétides 2020-1.         Consegis Departuments de Faitules para modificación del Estatuto:         O Immers, 11 Beners 2020 - Soldemi         To na calitad de mainto deparo collegado y en vitud de avanzar en los precestes de dillogo y concuraciós, los homorables                                                                                                    |                                                                                                    |
| OCALIBRITICO<br>CONNEARD VA<br>Adevatozios<br>Desentas<br>Egrandos<br>Elizadem<br>Premazios<br>Tenenazios<br>Premazios<br>Premazios<br>Premazios<br>Organizationa<br>Opendense Contact: Center                                                                                                    | Ditación           Ditación de nueven admótión 2020-1           O Lanna, 10 fanies 2000-0:300m           Diference           Diference           Difference           Difference                                                                                                    | CREACE IA<br>CREACE IA<br>CREACE IA   |
| OCAVILIATURO<br>COMMINAD IA<br>Administrationa<br>Dealertan<br>Dealertan<br>Dealertan<br>Proceedors<br>Proceedors<br>Proceedors<br>Proceedors<br>Dealertan<br>Dealertan<br>Operations<br>Control Center<br>Dealertan<br>Dealertan<br>Deale                                                                         |                                                                                                    | EXAMPLE A CONSIST                                                                                                    |
| OCALIBRITICO<br>CONNINARA LA<br>Adevatozios<br>Desentas<br>Egrandos<br>Egrandos<br>Egrandos<br>Egrandos<br>Egrandos<br>Canacteria<br>Oceaderia<br>Operaderia Cantaz<br>Center<br>Heromacción                                                                                                    | Diraces           Lindes de mens adentida 2020-1           Diraces Ja Eneres 2020-0::2000           Diraces Ja Eneres 2020-0::2000           Consess Sequence connexes heres Y Registry Académics presenta los resultados de nuevos admitidos 2020-1.           Diracess Sequence connexes Heres Y Registry Académics presenta los resultados de nuevos admitidos 2020-1.           O Secuess Sequence connexes Heres Y Registry Académics presenta los resultados de nuevos admitidos 2020-1.           O Vientes, I El Ineres 2020-3-Solom           Diracess Académica de Cataluto para modificación del Elatatuto           Diracess Académica Secuence metar a la convinción adeirena y Nieres de la torme, a la instruición de la Mesa Técnica de Endude.                                                                                                    | RELACE IA<br>CONSTITUTION<br>RELACE IA<br>RELACE IA<br>RELACE I |
| OCALIBRITICO<br>CONVINCA IN<br>Administration<br>Departure<br>Departure<br>Departure<br>Departure<br>Proceedings<br>Proceedings<br>Departure<br>Operations<br>Departure<br>Operations<br>Departure<br>Departure                                                                          | Difficult           Difficult           Difficult <td< td=""><td></td></td<>                                                                                                    |                                                                                                    |
| der Allantikoo<br>osenneaa ua<br>Adresstratuse<br>beentes<br>Breisedes<br>Denders Centar Center<br>Oreidens Centart Center<br>WorkAncchi<br>Holta de Tungeneca<br>e de Tungeneca                                                                                                    | United. 12 Terms 2020 - 90:2000                                                                                                    | ENLACES SA<br>CANONI DE DOCUMENTA MARA<br>2008<br>ENLACES SA<br>ENLACES SA                                 |
| OCHEMICAD DA<br>COMENDAD DA<br>Admataziones<br>Decentes<br>Egressidos<br>Decentes<br>Egressidos<br>Proceedures<br>Proceedures<br>Proceedures<br>Proceedures<br>Oronactorial<br>Concectorial<br>Concectorial<br>Concectorial<br>Oronactorial<br>Debis de Tacarento de Datos Pensonales<br>Lerg de Trongorencia<br>Namandada                                                                                                    | Difficult         Listels of enverse admotion 2020-1         Image: 15 ferms 2020-5:320m         Difficult         Difficult                                                                                                    | CINERAL STATES STATES                                                                                                    |
| OCI ALIANTICO COMUNIDAD DA Administrativa Decentas Egression Egression Egression Egression Endocres Personadas Program Partica Stade Comunitaria Operadores Centar: Center InfORMACIÓN Información Información Inf                                                                                                    | DICKAY           Linde, 12 Even 2000 - 92:30m           Dick (12 Even 2000 - 92:30m)           Dick (12 Even 2000 - 92:30m)           Dick (12 Even 2000 - 92:30m)           Dick (12 Even 2000 - 92:30m)           Dick (12 Even 2000 - 92:30m)           Dick (12 Even 2000 - 92:30m)           Disk (12 Even 2000 - 92:30m)           Disk (12 Even 2000 - 92:30m)           Disk (12 Even 2000 - 92:30m)           Disk (12 Even 2000 - 92:30m)           Disk (12 Even 2000 - 92:30m)           Disk (12 Even 2000 - 92:30m)           Disk (12 Even 2000 - 92:30m)           Disk (12 Even 2000 - 92:30m)           Disk (12 Even 2000 - 92:30m)           Disk (12 Even 2000 - 92:30m)           Disk (12 Even 2000 - 92:30m)           Disk (12 Even 2000 - 10:30m)           Disk (12 Even 2000 - 10:30m)           Disk (12 Even 2000 - 10:30m)           Disk (12 Even 2000 - 10:30m)           Disk (12 Even 2000 - 10:30m)           Disk (12 Even 2000 - 10:30m)           Disk (12 Even 2000 - 10:30m)           Disk (12 Even 2000 - 10:30m)                                                                                                    | ENLACES DA INTEGRA                                                                                                    |
| ORI ALIANTICO COMMINST Decrises Commission Decrises Constants Constants Decrises Constants Provedores Provedores Provedores Constants Constants Co                                                                                                    | Difficult         Description         Description                                                                                                    | CINERAL SUBJECT SUBJECT SUBJE                                                                                                    |

2. De clic en extensión y luego en cursos de Lenguas Extranjeras.

|                                                                                     | - 1. <mark>-</mark>                                    |                                              |                                                                                                    |                      |                               | H        |                                                  |   |
|-------------------------------------------------------------------------------------|--------------------------------------------------------|----------------------------------------------|----------------------------------------------------------------------------------------------------|----------------------|-------------------------------|----------|--------------------------------------------------|---|
| Hans de uite   V Contécteron                                                        |                                                        | Univers<br>del Adau                          | dad<br>tico                                                                                                    | Comple 1             | Naqued (9,                    |          | 000                                              |   |
| INCO ADMISSONES PROCESAMAN                                                          | Corea de Cerque<br>Coreadore Julio                     | a torogene                                   | UNIVERSITABLO INTERNACIONA                                                                                                    | UZACIÓN LA INYVERIAD |                               |          |                                                  |   |
| 1.CALENDARIO AC                                                                     | ADÉMICO                                                | 2020                                         |                                                                                                    |                      |                               |          | hai                                              |   |
| DESCARGUE AQUI                                                                      |                                                        |                                              |                                                                                                    |                      |                               |          | Inscripcionas                                    | > |
|                                                                                     |                                                        | 5.5                                          |                                                                                                    |                      |                               |          | Matriculas                                       | > |
| En Barranquilla pue<br>aprender idiomas ex                                          | des cumplir (<br>tranjeros y p                         | tu sueño de<br>royectarte a                  |                                                                                                    |                      |                               |          | Examen de clashcación, Transferencia y Reintegro | > |
| nivel internacional                                                                 |                                                        |                                              |                                                                                                    |                      |                               |          | Preces                                           | > |
| La Universidad del Allántico, con más de<br>través de los Cursos de Lenguas Elihaje | rveinte (20) años de ens<br>iras, CLE, ofrece prograr  | eñanza de idiomas a<br>nos de gran calidad y |                                                                                                    |                      |                               |          | Hereitos y Buración                              | > |
| Francés, Alemán, Italiano, Mandarin, Jap                                            | o oferta en idiornale es la<br>iones, Árabe, Lengua de | separate Ingles.<br>Señas Colombiana         |                                                                                                    |                      |                               |          | Banco de Hugas de Vida                           | > |
| La metodología aplicada a nuestros curso                                            | is faciltan au aprendaga                               | y la práctica del diorro.                    |                                                                                                    |                      |                               |          | Contactenis                                      | > |
|                                                                                     |                                                        |                                              |                                                                                                    |                      |                               |          | Preguntas frequentas (FAQS)                      | > |
| Nuestros cursos o                                                                   | le idiomas                                             | MA                                           | Name of Concession, Name of Concession, Name o |                      |                               |          |                                                  |   |
| Hite                                                                                |                                                        | 18F                                          |                                                                                                    |                      | -111                          |          | Siguarris an las racias accases                  |   |
| Alemán Fr                                                                           | ancés                                                  | Inglés<br>man-rés man ante                   | Italiano                                                                                                    | Japonés              | Lengua de señas<br>colombiana | Mandarín |                                                  |   |
| A                                                                                   |                                                        |                                              |                                                                                                    |                      |                               |          |                                                  |   |

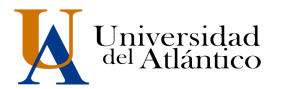

3. Dar clic en Inscripciones y realizar los tres pasos. Descargar instructivo.

| Hapa de sito ( 1 Contécteros<br>BACIO ADMISIONES PROCESAMAS DOCENCIA EXTENSIÓ | Universidad<br>delAtlántico                                     |                                                                            | 000                                        |                      |
|-------------------------------------------------------------------------------|-----------------------------------------------------------------|----------------------------------------------------------------------------|--------------------------------------------|----------------------|
| Inco                                                                          |                                                                 |                                                                            |                                            | e a (                |
|                                                                               | INSCRIPCIONES                                                   | ABIERTAS                                                                   | Inscriptiones                              | >                    |
|                                                                               | Del 10 de diciembre del 2017 has                                | a el 15 de ellelo del 2020.                                                | Matriculas                                 | >                    |
| Debe leer el instructivo paso a paso de las inscri                            | ipciones.En el momento de escoger la sede, escoja la se         | de donde desea realizar su curso (Sede Centro(sede 20 de julio), Sede Sabi | Examen de clasificación, Transferencia y P | ientogro 🗦           |
| Sede SUAN)<br>Debe seleccionar el servicio CURSOS LIBRES J                    | ORNADA UNICA para los sábados y CURSOS LIBRES LUNES A           | VIERNES para lunes a viernes.                                              | Precios                                    | >                    |
|                                                                               |                                                                 |                                                                            | Horarios y duración                        | >                    |
|                                                                               |                                                                 |                                                                            | Banco de Hojas de Vida                     | >                    |
| 2 De clic en el botón Inscribirme y siga los paso                             | is descritos en el instructivo,                                 |                                                                            | Contácterios                               | >                    |
|                                                                               |                                                                 | (DETE)                                                                     | Preguntas frecuentes (FAQS)                | >                    |
| 3 Después de finalzar su proceso de inscripción, d                            | debe realtar su matrísula financiera según las fechas estableco | as en el calendario académico 2020.                                        | Spense<br>P                                | n ite nedes sociales |
|                                                                               |                                                                 |                                                                            |                                            |                      |

4. Haga clic en el botón "Inscribirse". En este momento empieza su proceso de inscripción.

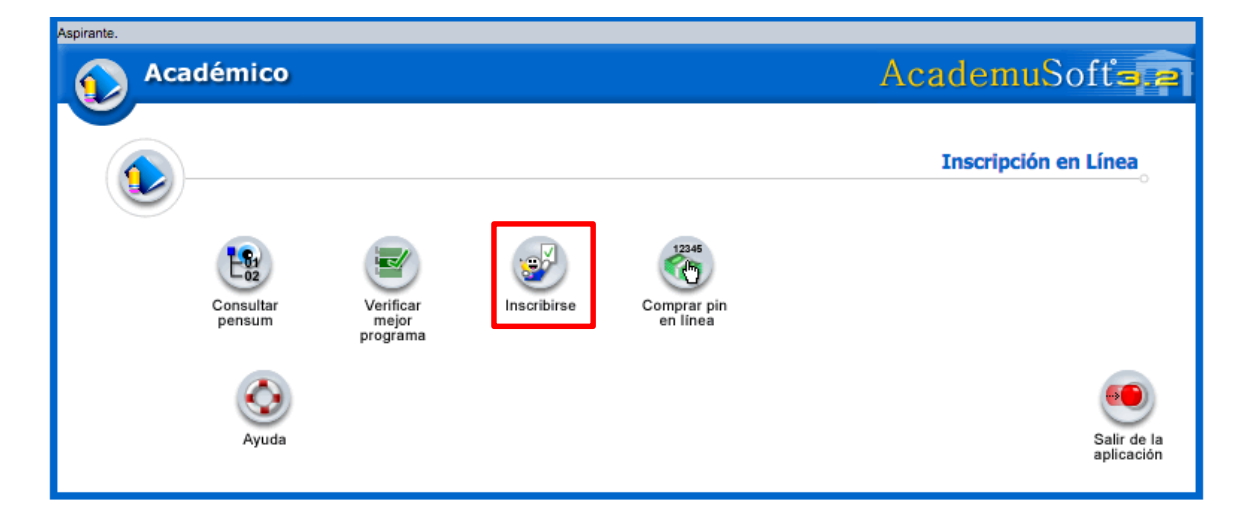

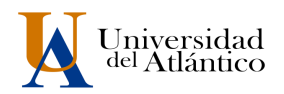

5. Seleccione el tipo de Nivel Educativo al que aspira ingresar: En este caso sería **PROGRAMA ABIERTO**, dé clic en el rótulo y luego en el botón **Continuar** 

| Aspirante. |                      |                                                                                                    |                        |
|------------|----------------------|----------------------------------------------------------------------------------------------------|------------------------|
| 🕥 Acadén   | nico                 | Acader                                                                                                    | nuSofť=.2              |
|            |                      | Lista de Niveles Educativos.                                                                                       |                        |
|            | Nivel                | Descripción                                                                                                    |                        |
|            | BASICO               | Seleccione esta opción si desea inscribirse a un curso                                                             |                        |
|            |                      | Seleccione esta opción si ha aprobado una carrera universitaria y desea realizar una<br>Especialización o Maestría |                        |
|            | O PREGRADO           | Seleccione esta opción si desea inscribirse a una Carrera Profesional o Tecnológica                                |                        |
|            | PROGRAMA     ABIERTO | Seleccione esta opción si desea inscribirse para realizar un Programa Abierto                                      |                        |
|            | <u></u>              | Continuar                                                                                                    |                        |
| Volver     | Ayuda                |                                                                                                    | Salir de la aplicación |

6. Ahora dé clic en el botón REALIZAR INSCRIPCIÓN

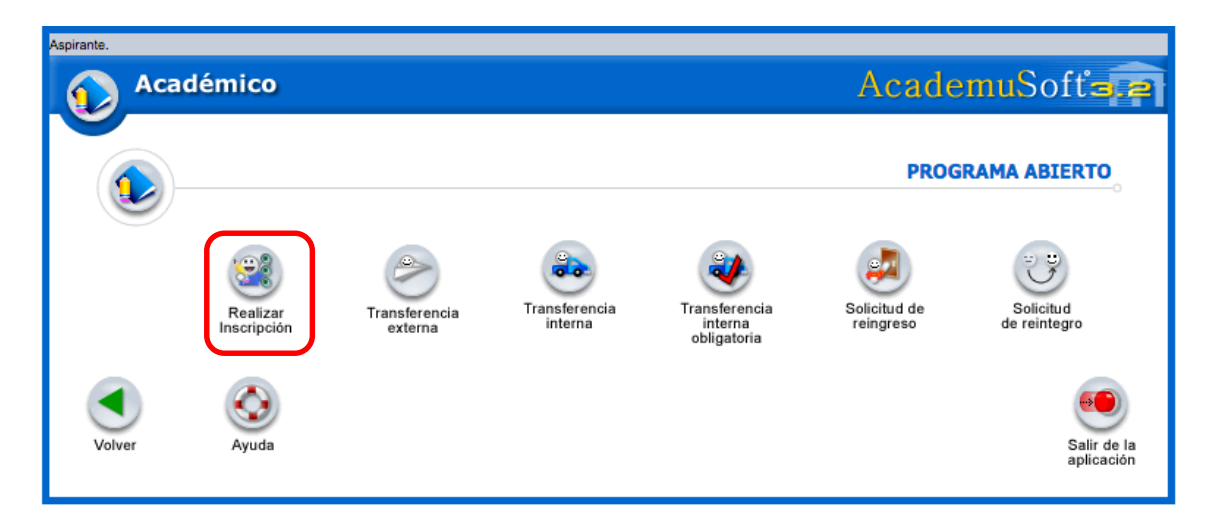

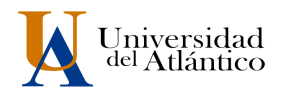

 Recuerde leer atentamente el contenido, si acepta los términos del Contrato de Inscripción, se compromete a registrar información verdadera en todos los formularios. En el caso de encontrarse falsedad en la información que ingrese, su inscripción será anulada. Dé clic en Acepto los términos del contrato y luego Continuar.

| Permanence are derived a constraint and an analysis a                                                                                                    |
|----------------------------------------------------------------------------------------------------|
| El Proceso de Inscripción de los Cursos Libres de Lenguas Extranjeras de la Universidad del Atlántico (CLE) está<br>sujeto a las normas establecidas en el Acuerdo Superior No. 004 de diciembre 19 de 2006, el Estatuto de Extensión<br>y Proyección Social (Acuerdo Superior No. 000002 del 16 de febrero de 2009) y la Resolución Rectoral No. 000272<br>del 11 de marzo de 2011. Uated deberá cumplir con lo siguiente: 1. Es responsabilidad del aspirante mantener la confidencialidad de su proceso de registro y la Universidad del<br>Atlántico no se hace responsabilidad del aspirante mantener la confidencialidad de su proceso de registro y la Universidad del<br>Atlántico no se hace responsabilidad de acceso o suplantación a la hora de la inscripción o modificación de información personal. 2. Es deber y responsabilidad de cada aspirante tramitar debidamente su inscripción según las especificaciones<br>dadas en los instructivos publicados en la Web, ya que la información que suministre al sistema no podrá ser<br>alterada ni cambiada una vez se haya registrado. |

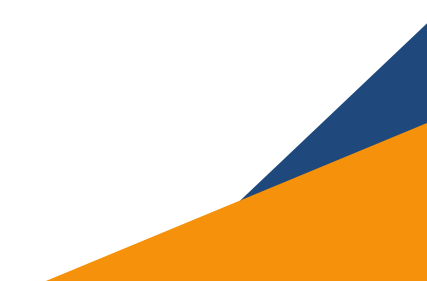

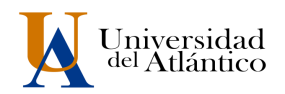

8. En la siguiente ventana seleccione el tipo de documento (cédula CC o tarjeta de identidad TI), y luego escriba el número sin guiones ni puntos. Dé clic en **Aceptar.** 

| Aspirante.   |                                                                                                    |                        |
|--------------|----------------------------------------------------------------------------------------------------|------------------------|
| Académico    | Ac                                                                                                    | ademuSofta.a           |
|              |                                                                                                    |                        |
|              | Formulario de Inscripción                                                                                                    |                        |
|              | Información                                                                                                    |                        |
|              | CONDICIONES DEL CONTRATO DE INSCRIPCIÓN EN LINEA 2018-2                                                                                                    |                        |
|              | El Proceso de Inscripción de los Cursos Libres de Lenguas Extranjeras de la Universidad del<br>difántico (CLE) está sujeto a las normas estatelocidas en el Acuerdo Superior No. 004 de<br>diciembre 19 de 2006, el Estatuto de Extensión y Proyección Social (Acuerdo Superior<br>No.00002 del 16 de febrero de 2009) y la Resolución Rectoral No. 000272 del 11 de marzo de<br>2011.                                                                                                    |                        |
|              | Usted deberá cumplir con lo siguiente:                                                                                                    |                        |
|              | <ol> <li>Es responsabilidad del aspirante mantener la confidencialidad de su proceso de registro y la<br/>Universidad del Atálnico no se hace responsable por daños y perjuicios en los que pueda<br/>incurrirse como resultado del usi ontechido de las claves de acceso o suplantación a la hora de la<br/>inscripción o modificación de información personal.</li> </ol>                                                                                                    |                        |
|              | <ol> <li>Es deber y responsabilidad de cada aspirante tramitar debidamente su inscripción según las<br/>especificaciones dadas en los instructivos publicados en la Web, ya que la información que<br/>suministre al sistema no podrá ser alterada ni cambiada una vez se haya registrado.</li> </ol>                                                                                                    |                        |
|              | <ol> <li>Los datos que usted relacione en la inscripción será bajo gravedad de juramento y la<br/>Universidad verificará su autenticidad, en caso de que se requiera.</li> </ol>                                                                                                    |                        |
|              | 4. La inscripción para optar a un curso del proyecto de extensión de Cursos Libres de Lenguas Extranjeres, as de carácter contindri y requisitor diadensentable para ingresar a los mismos. Su valor corresponde a un (1) salation milimio diano legal vigente (\$ 26.041 para 2018). El aspirante debera legalizar su inscripción en la Oficina de Registro y Control de la Sade Centro, centro de las fechas establecidas en el Calendario Académico PERIDOD 2018-2, aportando el volante de page en original, una fotografía reciente 334 «n. una fotocoja de su documento de identidad vigente y la constancia de compra del texto guía (ver indicaciones sobre el pago del texto guía en página veb). |                        |
|              | 5. Los estudiantes debidamente matriculados en las Unidades Académicas de la Universidad del Afántico, cancelarán por concepto de inscripción, en un Curso Libre de Lenguas Extranjeras, un valor en dinero igual al 50% del salario minimo díanio legal valente (31.302 t para 2016). El estudiante que use esta tarfa deberá presentar el respectivo certificado de matrícula, al momento de legalizar la inscripción en la Oticina de Registro y Control de la Sede Centro, dentro de las fechas establecidas en el Calendario Académico PERIODO 2018-2.                                                                                                    |                        |
|              | NOTA: Teniendo en cuenta que el piazo para matriculas financieras de los estudiantes regulares<br>UA, se les permitrá a los asjorrantes de CLE el presentar copia de vicante de pago 2015-2 o<br>certificado de matricula 2016-1, para otorgársele el descuento de estudiante, sin embargo, antes<br>de iniciar el primer día de datesa de su curos en CLE, el estudiante deberá presentar en la<br>Otirian de Registro y Control de Sede Centro, la constancia de matricula 2018-2, o el recibo de<br>consignación de la diferencia correspondiente. A ningún estudiante con saldo pendiente de pago<br>se la autórizará la entrada a clases.                                                             |                        |
|              | 6. Los horarios y número de cupos están sujetos a la disponibilidad locativa existente, los cupos disponibles en cada horario se completarán en orden cronológico de legalización de inscripción.                                                                                                    |                        |
|              | 7. Los pagos realizados por los derechos de inscripción se aplican exclusivamente a la presente incripción, tiene vigonia única para las fechas de inscripción señalidas en el Calendario Académico dentro de las fechas establecidas en el Calendario Académico PERIODO 2018-27 y es vidila para el Horario del pin adquindo en la legalización de inscripción. La Universidad no realiza reembolso por ningún motivo.                                                                                                    |                        |
|              | 8. Si ustad cuenta con concolmientos previso de la lengue extranjera que desea estudiar, y desea presentar examen de clasificación, deberá solicitario al momento de legalizar su insorpición, preentando el respetitivo valante de consignación, por un valor en dinero igual al 50% del salario minimo diario legal vigente (\$13.021 para 2015).                                                                                                    |                        |
|              | Si usted está de acuerdo con las condiciones anteriormente descritas para el proceso de<br>inscripción marque la casilla "Acepto los términos del contrato" para comenzar el registro de su<br>inscripción. Si usted está en desacuerdo con alguna de las condiciones anteriores favor dirigrise a la Oficina                                                                                                    |                        |
|              | de Admisiones y Registro Académico de Sede Centro y expresar sus inquietudes.                                                                                                    |                        |
|              | Tipo de Documento Número de Documento                                                                                                    |                        |
|              |                                                                                                    | <b></b>                |
|              | Aceptar                                                                                                    |                        |
| Volver Ayuda |                                                                                                    | Salir de la aplicación |

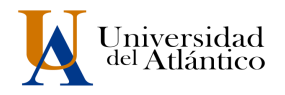

9. En Datos Personales se desplegará una ventana donde usted debe ingresar toda su información personal: nombres completos, lugar de expedición de su Documento de Identidad, Ciudad donde reside, Estado Civil, Dirección de Residencia, Teléfono, Correo Electrónico. LOS CAMPOS CON ASTERISCO ROJO SON OBLIGATORIOS. Ingrese todos los datos y dé clic en el botón CONTINUAR

|                                                                         | Informació                                                                          | n Aspirante                                           |                                   |                       |
|-------------------------------------------------------------------------|-------------------------------------------------------------------------------------|-------------------------------------------------------|-----------------------------------|-----------------------|
|                                                                         | Datos Pe                                                                            | ersonales                                             |                                   |                       |
| * Tino de Documento                                                     | <ul> <li>Identificación Modificado</li> </ul>                                       | por el • Lugar de Exr                                 | edición Sexo                      | • Edad                |
| CEDULA DE CIUDADANIA COLOMBI                                            | administrador                                                                       |                                                       |                                   |                       |
| Primer Nombre                                                           | Securdo Nombre                                                                      | * Primer Anellide                                     |                                   | Segundo Anellido      |
|                                                                         |                                                                                     |                                                       |                                   | ocgunuo repensio      |
| * Estra                                                                 | ato                                                                                 |                                                       | Estado Civil                      |                       |
|                                                                         | ~                                                                                   |                                                       |                                   |                       |
| * País de Origen                                                        | * Departar                                                                          | mento de Origen                                       | Ciudad de Origen                  | * Fecha de Nacimiento |
| COLOMBIA                                                                | ~                                                                                   | ~                                                     |                                   |                       |
| Dat                                                                     | tos Circusnoripcion: Tipos de inscripciór                                           | : Regulares y con Criterios                           | Diferenciales.                    |                       |
| Circunscripción                                                         |                                                                                     | Descripci                                             | ón                                |                       |
| O REGULAR CLE                                                           | TODOS LOS ASPIRANTES A C                                                            | URSOS LIBRES DE LA UNIV                               | /ERSIDAD DEL ATLÁNTI              | co                    |
| O REGULAR CLE                                                           | TODOS LOS ASPIRANTES A C                                                            | URSOS LIBRES DE LA UNIV                               | VERSIDAD DEL ATLÁNTI              | co                    |
| O REGULAR CLE                                                           | TODOS LOS ASPIRANTES A C                                                            | URSOS LIBRES DE LA UNIV                               | VERSIDAD DEL ATLÂNTI              | co                    |
| REGULAR CLE     País                                                    | TODOS LOS ASPIRANTES A C                                                            | URSOS LIBRES DE LA UNIV<br>Ubicación                  | VERSIDAD DEL ATLÂNTI              | CO<br>* Ciudad        |
| REGULAR CLE     Pais     COLOMBIA                                       | TODOS LOS ASPIRANTES A C<br>Datos de                                                | URSOS LIBRES DE LA UNIV<br>Ubicación<br>Dep           | vERSIDAD DEL ATLÂNTI<br>artamento | CO<br>• Ciudad        |
| REGULAR CLE     País     COLOMBIA                                       | TODOS LOS ASPIRANTES A C<br>Datos de                                                | URSOS LIBRES DE LA UNIV<br>Ubicación<br>Dep<br>ección | ertamento                         | CO<br>* Cludad        |
| REGULAR CLE     País     COLOMBIA                                       | TODOS LOS ASPIRANTES A C<br>Datos de                                                | URSOS LIBRES DE LA UNIV<br>Ubicación<br>Dep           | artamento                         | CO<br>Cludad          |
| REGULAR CLE     País     COLOMBIA     COLOMBIA     Teléfono de Contacto | TODOS LOS ASPIRANTES A C<br>Datos de<br>C<br>Teléfono Celular                       | URSOS LIBRES DE LA UNIV<br>Ubicación<br>ección        | artamento                         | CO<br>* Ciudad        |
| REGULAR CLE     País     COLOMBIA     COLOMBIA     COLOMBIA             | TODOS LOS ASPIRANTES A C<br>Datos de<br>C<br>Teléfono Celular                       | UDICISOS LIBRES DE LA UNIV<br>UDICISOSÍON<br>ecolón   | artamento                         | CO<br>Ciudad          |
| REGULAR CLE     País     COLOMBIA     COLOMBIA     Teléfono de Contacto | TODOS LOS ASPIRANTES A C<br>Datos de<br>C<br>Teléfono Celular<br>Dirección de Envío | Ubicación  Ubicación  Dep  coción  de Correspondencia | ertamento                         | CO<br>Cudad<br>Cudad  |
| REGULAR CLE     País     COLOMBIA     COLOMBIA     COLOMBIA             | TODOS LOS ASPIRANTES A C<br>Datos de<br>C<br>Teléfono Celular<br>Dirección de Envío | Ubicación  Ubicación  Dep  coción  de Correspondencia | artamento                         | CO<br>Ciudad          |

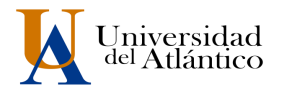

10. En el formulario Otra Información Relacionada, usted debe escoger la opción SI o NO, desea realizar examen de clasificación y dar clic en continuar.

|                             | Otra Información Relacionada                                                                                                    |
|-----------------------------|----------------------------------------------------------------------------------------------------|
|                             | Información Adicional                                                                                                    |
| EXAMEN DE CLASIFICACIÓN: DI | RIGIDO A PERSONAS CON CONOCIMIENTOS PREVIOS EN EL IDIOMA A INSCRIBIRSE Y DESEAN INICIAR EN UN NIVE<br>AVANZADO. ¿ DESEA REALIZAR EL EXAMEN DE CLASIFICACIÓN ? |
|                             | OPCIONES                                                                                                    |
| NO                          |                                                                                                    |
| SI                          |                                                                                                    |
|                             | * Indica Campos Obligatorios                                                                                                    |
|                             | Datos guardados correctamente.                                                                                                    |
|                             | Continuar                                                                                                    |

11. Seleccione la jornada donde desea realizar su curso, dar clic en la lista desplegable (círculo rojo) y clic en la jornada, luego continuar.

| Aspirante. | AcademuSofta.2                                                                                                    |
|------------|----------------------------------------------------------------------------------------------------|
|            | Inscripción en Línea                                                                                                    |
|            | Seleccione el Servicio CURSOS LIBRES JORNADA UNICA 2020-1 2020-                                                                         |
|            | CURSOS LIBRES JORNADA UNICA 2020-1 2020-1<br>CURSOS LIBRES LUNES A VIERNES 2020-1 2020-1<br>CURSOS LIBRES LUNES A VIERNES 2020-1 2020-1 |
| Volver     | Salir de la aplicación                                                                                                    |

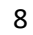

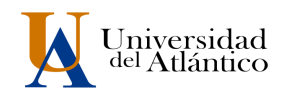

12. Escoja la sede donde desea realizar su curso, la opción Sede 20 de julio(Sede Centro, Barranquilla), Sede Ceres Satelite Sabanalarga(Sabanalarga), Sede Ceres Satelite Suan(Suan).Luego en la lista desplegable Metodología escoja la opción Presencial y en Modalidad, escoja la opción Educación Continuada. Presione el botón Buscar (Ver círculo rojo de la figura), y allí aparecerá la lista de los idiomas. Escoja el horario de su preferencia y de clic en el botón Agregar.

Recuerde escoger su programa por su edad. INGLÉS INGLÉS PARA ADOLESCENTES INGLÉS PARA NIÑOS OTROS IDIOMAS

MAYORES DE 13 AÑOS DE 10 A 12 AÑOS DE 7 A 9 AÑOS MAYORES DE 13 AÑOS

Ejemplo para Sede 20 de julio (Sede Centro), deslizar la barra de desplazamiento, flecha roja

|         |                                                                     |                                                                                                    | : En Que Serie Dese                                                                          | a Estudiar?                                                                                                    |         |              |
|---------|---------------------------------------------------------------------|----------------------------------------------------------------------------------------------------|----------------------------------------------------------------------------------------------|----------------------------------------------------------------------------------------------------|---------|--------------|
| 0       |                                                                     |                                                                                                    | Sen and dete Dese                                                                            | DANIGHIGUILLA                                                                                                    |         |              |
| $\odot$ | FACULTAD DE                                                         | BELLAS ARTES                                                                                                    |                                                                                              | BARRANQUILLA                                                                                                    |         |              |
| 0       | SEDE CEDIES                                                         |                                                                                                    |                                                                                              | BARRANQUILLA                                                                                                    |         |              |
| 0       | SEDE CERES                                                          | SATELITE LURU                                                                                                    | ACO                                                                                          | LURUACO                                                                                                    |         |              |
| 0       | SEDE CERES                                                          | SATELITE SABA                                                                                                    | NAGRANDE                                                                                     | SABANAGRANDE                                                                                                    |         |              |
| 0       | SEDE CERES                                                          | SATELITE SABA                                                                                                    | NALARGA                                                                                      | SABANALARGA                                                                                                    |         |              |
| 0       | SEDE CERES                                                          | SATELITE SUAN                                                                                                    |                                                                                              | SUAN<br>CAN ANDREC                                                                                                    |         |              |
| 0       | SEDE SAN AD                                                         | RES                                                                                                    |                                                                                              | VALLEDURAR                                                                                                    |         |              |
|         | SEDE 20 DE J                                                        | ULIO                                                                                                    |                                                                                              | BARRANQUILLA                                                                                                    |         | _            |
| •       | Metodo                                                              | 10018                                                                                                    | Nivel Educativo                                                                              | Modaildad                                                                                                    |         |              |
|         | PRESENCIA                                                           | <b>T</b>                                                                                                    | PROGRAMA ABIERTO                                                                             | EDUCACION CONTINUADA                                                                                                    |         |              |
|         | Côdigo                                                              | ,                                                                                                    | Nombre del Programa                                                                          | Jornada                                                                                                    |         | Convocitoria |
|         | 606                                                                 | ALEMAN                                                                                                    |                                                                                              | Completa u Ordinaria                                                                                                    | 1       | -            |
| 2       | 605                                                                 | FRANCES                                                                                                    |                                                                                              | Completa u Ordinaria                                                                                                    | 1       |              |
|         | 604                                                                 | INGLES                                                                                                    |                                                                                              | Completa u Ordinaria                                                                                                    | 1       |              |
| 1       | 610                                                                 | PROGRAMA DE                                                                                                    | E INGLES CONVERSACIONAL                                                                      | Completa u Ordinaria                                                                                                    | 1       |              |
|         |                                                                     |                                                                                                    |                                                                                              |                                                                                                    |         |              |
|         |                                                                     |                                                                                                    |                                                                                              |                                                                                                    |         |              |
|         | Côdigo                                                              |                                                                                                    | Description                                                                                  |                                                                                                    | Horario |              |
|         | Côdigo                                                              | Jovenes y A                                                                                                    | Descripción                                                                                  | L-V 6:00am-7:45am                                                                                                    | Horario |              |
|         | Código<br>1<br>2                                                    | Jovenes y A                                                                                                    | Descricción<br>dutos                                                                         | L-V 6:00am-7:46am<br>L-V 7:00am-2:00am                                                                                                    | Horario |              |
|         | Código<br>1<br>2<br>3                                               | A y sensvol<br>y Ay sensvol<br>y Ay sensvol                                                                                         | Descripción<br>duitos<br>duitos                                                              | L-V 8:00am-7.45am<br>L-V 7:00am-2:00am<br>L-V 8:00am-1:00am                                                                                                    | Horario |              |
|         | Côdigo<br>1<br>2<br>3<br>4                                          | Jovenes y A<br>Jovenes y A<br>Jovenes y A<br>Jovenes y A                                                                            | Descricción<br>dutos<br>dutos<br>dutos                                                       | L-V 6.00am-7:45am<br>L-V 7:00am-9:00am<br>L-V 8:00am-1:00am<br>L-V 9:00am-1:00am                                                                                                    | Horario |              |
|         | Cédigo<br>1<br>2<br>3<br>4<br>5                                     | A venes y A<br>A venes y A<br>A venes y A<br>A venes y A<br>Jovenes y A                                                             | Descricción<br>duitos<br>duitos<br>duitos                                                    | L-V 8:00am-7:45am<br>L-V 7:00am-9:00am<br>L-V 9:00am-10:00am<br>L-V 9:00am-10:00am<br>L-V 9:00am-12:00am                                                                                     | Horario |              |
|         | Cödigo<br>1<br>2<br>3<br>4<br>5<br>6                                | A y sanavol<br>A y sanavol<br>A y sanavol<br>A y sanavol<br>A y sanavol<br>A y sanavol<br>A y sanavol<br>A y sanavol<br>A y sanavol | Descripción<br>dutos<br>dutos<br>dutos<br>dutos<br>dutos                                     | L-V 8:00am-7.45am<br>L-V 7:00am-8:00am<br>L-V 8:00am-10:00am<br>L-V 9:00am-11:00am<br>L-V 1:00am-2:00am                                                                                      | Horario |              |
|         | Código<br>1<br>2<br>3<br>4<br>5<br>6<br>7                           | Jovanes y A<br>Jovanes y A<br>Jovanes y A<br>Jovanes y A<br>Jovanes y A<br>Jovanes y A<br>Jovanes y A                               | Descripción<br>dutos<br>dutos<br>dutos<br>dutos<br>dutos<br>dutos<br>dutos                   | L-V 6.00am-7.45am<br>L-V 7.00am-2.00am<br>L-V 8.00am-10.00am<br>L-V 9.00am-12.00am<br>L-V 10.00am-12.00am<br>L-V 2.00pm-2.00pm<br>L-V 2.00pm-3.00pm                                          | Horario |              |
|         | C0digo<br>1<br>2<br>3<br>4<br>4<br>5<br>6<br>6<br>7<br>7<br>8       | k y sanavol<br>k y sanavol<br>k y sanavol<br>k y sanavol<br>k y sanavol<br>k y sanavol<br>k y sanavol                               | Descricción<br>dultos<br>dultos<br>dultos<br>dultos<br>dultos<br>dultos<br>dultos            | L-V 8:00am-7:48am<br>L-V 7:00am-9:00am<br>L-V 9:00am-10:00am<br>L-V 9:00am-10:00am<br>L-V 10:00am-2:00pm<br>L-V 3:00pm-3:00pm<br>L-V 4:00pm-8:00pm                                           | Horario |              |
|         | Côdigo<br>1<br>2<br>3<br>4<br>5<br>5<br>6<br>7<br>8<br>9            | k y senavol<br>k y senavol<br>k y senavol<br>k y senavol<br>k y senavol<br>k y senavol<br>k y senavol<br>k y senavol                | Descripción<br>dutos<br>dutos<br>dutos<br>dutos<br>dutos<br>dutos<br>dutos<br>dutos<br>dutos | L-V 6:00am-7:45am<br>L-V 7:00am-2:00am<br>L-V 9:00am-10:00am<br>L-V 9:00am-10:00am<br>L-V 2:00pm-4:00pm<br>L-V 2:00pm-4:00pm<br>L-V 3:00pm-3:00pm<br>L-V 3:00pm-7:00pm                       | Horario |              |
|         | C0digo<br>1<br>2<br>3<br>4<br>6<br>6<br>7<br>7<br>8<br>9<br>9<br>10 | k y senevoL<br>k y senevoL<br>k y senevoL<br>k y senevoL<br>k y senevoL<br>k y senevoL<br>k y senevoL<br>k y senevoL                | Descricción<br>duitos<br>duitos<br>duitos<br>duitos<br>duitos<br>duitos<br>duitos<br>duitos  | L-V 6.00am-7-45am<br>L-V 7.00am-2.00am<br>L-V 6.00am-10.00am<br>L-V 6.00am-12.00am<br>L-V 6.00am-12.00am<br>L-V 2.00pm-2.00pm<br>L-V 3.00pm-8.00pm<br>L-V 4.00pm-7.00pm<br>L-V 4.30pm-3.30pm | Horario |              |

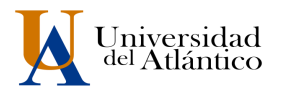

## Ejemplo para Sede Ceres Satelite Sabanalarga

|            |             |                 | Inscripción en Lín      | ea                   |                   |
|------------|-------------|-----------------|-------------------------|----------------------|-------------------|
|            |             |                 | ¿En Que Sede Desea 8    | Estudiar?            |                   |
|            | CIUDADELA U | NIVERSITARIA    |                         | BARRANQUILLA         | <u> </u>          |
| $\bigcirc$ | FACULTAD DE | BELLAS ARTES    |                         | BARRANQUILLA         |                   |
| $\odot$    | SEDE CEDIES |                 |                         | BARRANQUILLA         |                   |
| $\bigcirc$ | SEDE CERES  | SATELITE LURUAC | 0                       | LURUACO              |                   |
| 0          | SEDE CERES  | SATELITE SABANA | GRANDE                  | SABANAGRANDE         |                   |
| ۲          | SEDE CERES  | SATELITE SABANA | LARGA                   | SABANALARGA          |                   |
| 0          | SEDE CERES  | SATELITE SUAN   |                         | SUAN                 |                   |
| $\bigcirc$ | SEDE SAN AD | RÉS             |                         | SAN ANDRES           | -                 |
|            | Metodol     | logía           | Nivel Educativo         | Modalidad            | $\mathbf{\wedge}$ |
|            | PRESENCIAL  | T               | PROGRAMA ABIERTO        | EDUCACIÓN CONTINUADA |                   |
|            | Código      |                 | Nombre del Programa     | Jornada              | Convocatoria      |
| 0          | 604         | INGLES          |                         | SABADO MAÑANA        | 1                 |
| 0          | 615         | PROGRAMA DE IN  | NGLES PARA ADOLESCENTES | SABADO MAÑANA        | 1                 |
| 0          | 609         | PROGRAMA DE IN  | NGLES PARA NIÑOS        | SABADO MAÑANA        | 1                 |
|            |             |                 |                         |                      |                   |
|            | Código      |                 | Descrioción             | Horario              | Cupos Disponibles |
| 0          | 51          | Adolescentes    |                         | Sabado 8.00am-13.00m | 100               |
|            |             |                 |                         |                      | Agregar           |

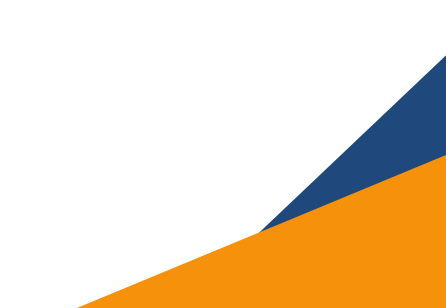

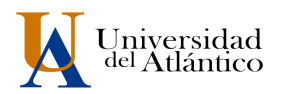

## Ejemplo para Sede Ceres Satelite Suan

|            |             |                  | Inscripción en Lí      | nea                            |                   |
|------------|-------------|------------------|------------------------|--------------------------------|-------------------|
|            |             |                  | ¿En Que Sede Desea     | Estudiar?                      |                   |
| $\bigcirc$ | CIUDADELA U | UNIVERSITARIA    |                        | BARRANQUILLA                   | -                 |
| $\bigcirc$ | FACULTAD DE | E BELLAS ARTES   |                        | BARRANQUILLA                   |                   |
| $\bigcirc$ | SEDE CEDIES | 3                |                        | BARRANQUILLA                   |                   |
| $\bigcirc$ | SEDE CERES  | SATELITE LURUACC |                        | LURUACO                        |                   |
| $\bigcirc$ | SEDE CERES  | SATELITE SABANAG | RANDE                  | SABANAGRANDE                   |                   |
| 0          | SEDE CERES  | CATELITE CARANAL | ARGA                   | SABANALARGA                    |                   |
| ۲          | SEDE CERES  | SATELITE SUAN    |                        | SUAN                           |                   |
| 0          | SEDE SAN AD | DRES             | -                      | SAN ANDRES                     | •                 |
|            | Metodo      | ología           | Nivel Educativo        | Modalidad                      |                   |
|            | PRESENCIA   | L                | PROGRAMA ABIERTO       | EDUCACIÓN CONTINUADA           | - Q               |
|            | Código      |                  | Nombre del Programa    | Jornada                        | Convocato         |
|            | 604         | INGLES           |                        | SABADO MAÑANA                  | 1                 |
|            | 615         | PROGRAMA DE INC  | BLES PARA ADOLESCENTES | SABADO MAÑANA                  | 1                 |
|            | 609         | PROGRAMA DE INC  | BLES PARA NIÑOS        | SABADO MAÑANA                  | 1                 |
|            |             |                  |                        |                                |                   |
|            | Código      |                  |                        |                                |                   |
|            | 49          | Adolescentes     | Descricción            | Horario                        | Cupos Disponibles |
| 0          | 48          | Adolescentes     | Descripción            | Horano<br>Sabado 8.00am-1.00pm | Cupos Disponibles |

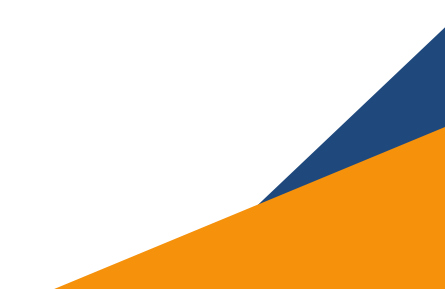

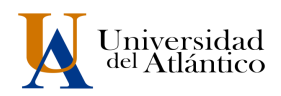

13. Dar clic en la lupa( circulo rojo) y clic en el botón continuar.

| ite.             |                |        |                                       |                                  |               |               |      |                          |   |  |
|------------------|----------------|--------|---------------------------------------|----------------------------------|---------------|---------------|------|--------------------------|---|--|
| Académico        |                |        |                                       |                                  |               |               |      | AcademuSofta.a           |   |  |
|                  |                |        |                                       |                                  |               |               |      |                          | _ |  |
|                  |                |        |                                       | Inscripción en                   | n Línea       |               |      |                          |   |  |
| Datos Personales |                |        |                                       |                                  |               |               |      |                          |   |  |
|                  | Identificación |        |                                       | Tipo de Documento                |               |               | Sexo |                          |   |  |
|                  |                |        |                                       |                                  |               |               |      |                          |   |  |
|                  |                |        |                                       | Nombre del As                    | spirante      |               |      |                          |   |  |
|                  |                |        |                                       |                                  |               |               |      |                          |   |  |
|                  |                |        |                                       | Número de Opcione                | es Permitidas |               |      |                          |   |  |
|                  |                |        |                                       | 1                                |               |               |      |                          |   |  |
|                  |                |        |                                       | Programas a los o                | que Aspira    |               |      |                          | L |  |
|                  | Opción         | Código |                                       | Programa                         |               | Jornada       | 3    | Unidad Regional          |   |  |
| $\bigcirc$       | 1              | 615    | PROGRAMA DE ING<br>Sabado 8:00am-1:00 | LES PARA ADOLESCENTES (Ac<br>pm) | dolescentes - | SABADO MAÑANA | :    | SEDE CERES SATELITE SUAN |   |  |
|                  |                |        |                                       |                                  |               |               |      | Agregar Eliminar         | 1 |  |
|                  |                |        |                                       |                                  |               |               |      | Continuar                | Ī |  |

14. Usted realizó su inscripción satisfactoriamente, para descargar su volante de pago debe esperar las fechas de matrícula financiera según su calendario académico y realizar el proceso en la pestaña MATRÍCULAS https://www.uniatlantico.edu.co/uatlantico/cle/matriculas

| pirane. |                                                                                      |                    |                      |                  |                        |  |  |  |  |  |  |
|---------|--------------------------------------------------------------------------------------|--------------------|----------------------|------------------|------------------------|--|--|--|--|--|--|
|         | adémico                                                                              |                    |                      | AcademuS         | ofť <b>s.</b> z        |  |  |  |  |  |  |
|         |                                                                                      |                    |                      |                  |                        |  |  |  |  |  |  |
|         |                                                                                      | Proceso de Registr | o de Aspirante       |                  |                        |  |  |  |  |  |  |
|         | El aspirante se registró en forma exitosa                                            |                    |                      |                  |                        |  |  |  |  |  |  |
|         | Enviar Comprobante al Correo                                                         |                    |                      |                  |                        |  |  |  |  |  |  |
|         | ی Desea recibir la credencial de su inscripción al correo electrónico?<br><u>Sí</u>  |                    |                      |                  |                        |  |  |  |  |  |  |
|         | Programas Registrados                                                                |                    |                      |                  |                        |  |  |  |  |  |  |
|         | Opción Código                                                                        | Programa           | Jornada              | Unidad Regional  |                        |  |  |  |  |  |  |
|         | 1 604                                                                                | INGLES             | Completa u Ordinaria | SEDE 20 DE JULIO |                        |  |  |  |  |  |  |
|         | Si desea ver un resumen detallado de su inscripción haga click en el icono de volver |                    |                      |                  |                        |  |  |  |  |  |  |
| Volver  | Ayuda                                                                                | Imprimir           |                      |                  | Salir de la aplicación |  |  |  |  |  |  |

INSCRIPCIÓN DE 2 O MÁS CURSOS DE LENGUAS EXTRANJERAS SOLICITAR AL CORREO admisionescle@mail.uniatlantico.